|   | Portland State University                                                                                                    |                                                                                                    |  |
|---|----------------------------------------------------------------------------------------------------|----------------------------------------------------------------------------------------------------|--|
|   | ]                                                                                                    | Faculty Registration Overrides                                                                                                    |  |
| • | Log in to Banweb<br>Select Faculty Services<br>Click on Term Selection<br>Select the Term for which<br>you want to add an override<br>from the drop down menu | Faculty (Course Information)                                                                                                    |  |
| • | Click on the Faculty<br>Registration Override link<br>under Faculty Services                                                                                  | Faculty (Course Information)<br>Term Selection<br>CRN Selection<br>Faculty Schedule by Day and Time<br>New Class List<br>Displays student photo and allows search by name or id<br>Detail Class List<br>Summary Class List<br>Detail Wait List<br>Faculty Registration Override<br>Final Grades |  |
| • | Enter the student's PSU ID<br>number, and click Submit<br>Next, verify the student's<br>name and click Submit again                                           | Student or Advisee ID:<br>OR<br>Student and Advisee Query<br>Last Name:<br>First Name:<br>Search Type: Students<br>Advisees<br>Both<br>Advisees<br>Both<br>All<br>Submit Reset                                                                                                    |  |

| • | Choose the Override type<br>from the Registration<br>Overrides drop down menu<br>Note: Before the term begins<br>Override All Restrictions<br>overrides everything on the<br>list, except course capacity.<br>After the term begins, you<br>may use this function to<br>override capacity during the<br>add period.<br>Select the CRN for the course<br>that the override will apply to<br>Click Submit | Registration Overrides   Override Course   None    None    Override All Restrictions None   Faculty/Dept Approval None   Student Attribute None   Corequisite Prerequisite   Field of Study/College/Class Time Conflict                                                                                         |
|---|----------------------------------------------------------------------------------------------------|----------------------------------------------------------------------------------------------------|
| • | Review the selected<br>overrides and click Submit<br>Once you overrides are saved<br>you will see all Current<br>Student Overrides listed on<br>the page. Note: once an<br>override is saved, there is no<br>way to remove it via Banweb.<br>If you need to remove an<br>override that has been saved,<br>please contact the Office of<br>the Registrar.                                                | Registration Overrides   Override CRN Course Number Section Student Activity Date   Override All Restrictions 45459 BI 410 001 Test Testperson 22-DEC-2015   Submit   Current Student Overrides   Override Course Activity Date Entered by   Override All Restrictions 45459 - BI 410 001 22-DEC-2015 WWW_ADMIN |